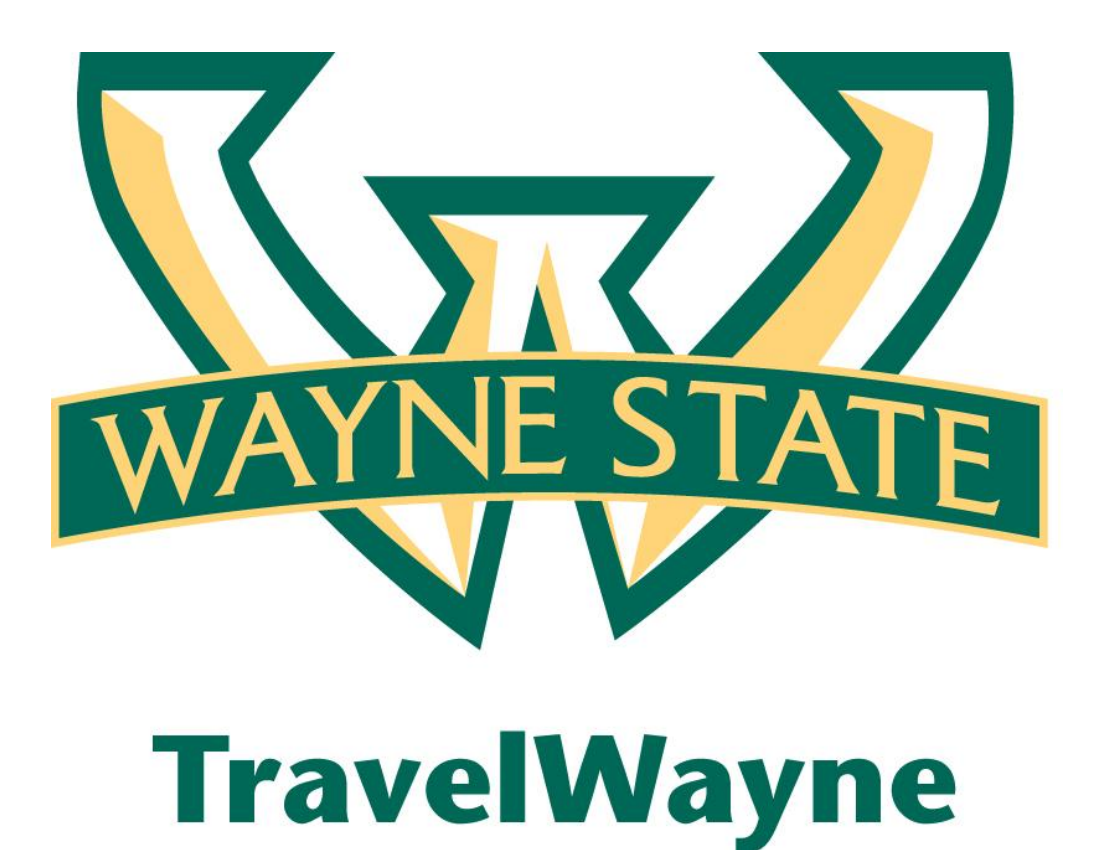

Receipt Store Reference Guide

| Using Receipt Store                                      | 3 |
|----------------------------------------------------------|---|
| Section 1: Verify Email Addresses                        | 3 |
| Section 2: Drag and Drop Receipts from the Receipt Store | 5 |
| Section 3: Upload Receipt Images                         | 7 |

## **Using Receipt Store**

The Receipt Store feature allows you to associate receipt images with specific expense entries. It also allows managers and processors to easily reconcile the expense report receipts at the expense level.

There are two ways to access the Receipt Store:

1. Click the **Expense** Tab & View Receipt Store

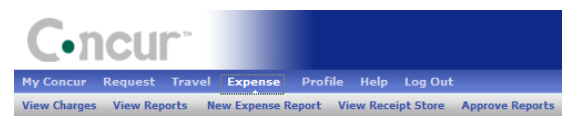

The ability to drag or upload receipt images in Receipt Store is turned on by default. However, you must verify your email address to activate the option to email receipt images to Concur.

### **Section 1: Verify Email Addresses**

| Но | w t | 0 |  |
|----|-----|---|--|
|    |     |   |  |

**Additional Information** 

2. Click the **Receipt Store** button to begin the email verification process.

|     |                                                                                                    | Delete Report Submit Report                                                          |
|-----|----------------------------------------------------------------------------------------------------|--------------------------------------------------------------------------------------|
|     |                                                                                                    |                                                                                      |
| • « | New Expense Click to review our                                                                                                    | New Receipt Store New! Receipt Store                                                 |
|     |                                                                                                    |                                                                                      |
|     | Expense Type Introducing To create a new expense, click the appropriate expense type belo click the expense on the left side of the page. | the Concur<br>re xisting expense,                                                    |
|     | Business Promotions Entertainment Store to attac<br>Misc. Promotional Expense Business Meal (attendees)                                   | be available in your Receipt<br>th to expense entries or<br>le creating new entries. |
|     | Trade Shows Entertainment-Other Gifts                                                                                                    | Bus                                                                                  |
|     | Communications Lodging Incidentals                                                                                                    | Car Rental                                                                           |

## Section 1: Verify Email Addresses (continued)

### How to...

3. On the **Get Verified** tab, enter each email address, and then click **Submit** for each.

### **Additional Information**

You can have up to three email addresses linked to the Receipt Store. Each email address must be unique and you cannot use a shared email alias for this.

After you click **Submit**, Concur will send a unique verification code to your e-mail address.

Delegate Considerations:

An email address can be registered only *once* with Receipt Store - you must decide if a delegate's email address should be linked to your account, or retained for the delegate's own receipt image account.

| How to use Rec       | eipt Store             |         |                    | Gallery |
|----------------------|------------------------|---------|--------------------|---------|
| Get<br>Verified      | Email<br>Receipts<br>2 | A<br>E: | ttach to<br>xpense |         |
| Manuffer Alexander 1 | 1 - 1 - 1 - 1          |         |                    |         |

4. Copy and paste the verification code from the e-mail to the **Code** box, and then click **Verify**.

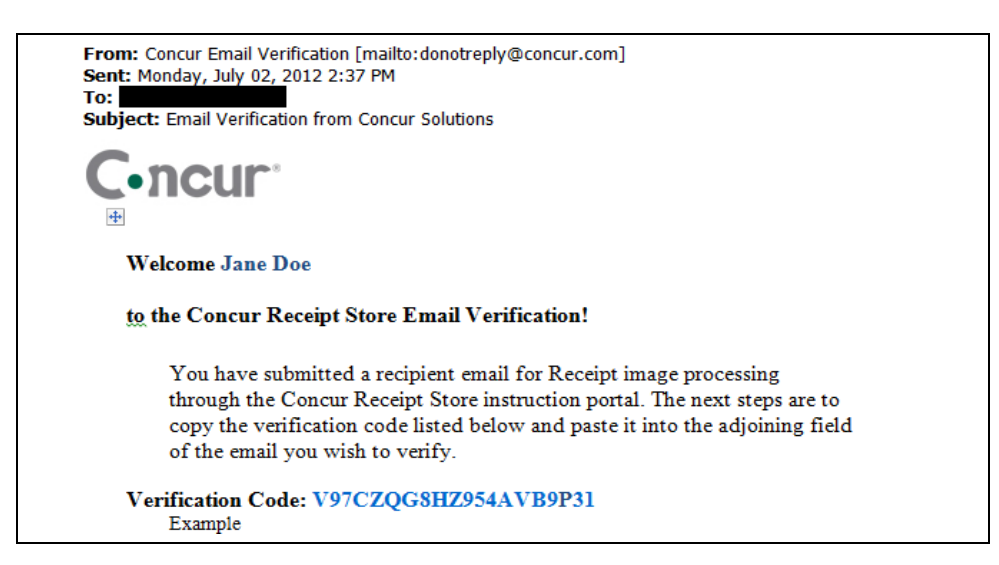

Once the email addresses are verified, you can send receipt images to the Receipt Store at **myinbox@concursolutions.com**.

## Section 2: Drag and Drop Receipts from the Receipt Store

Using Receipt Store, you can easily drag and drop receipts to attach them to specific expenses.

# How to... With your expense report open, click Receipt Store.

### **Additional Information**

The Receipt Store is hidden by default.

| My C  | Concur R       | equest Travel        | Expense I       | nvoice Profile  |                                                                                                    |                                                                         |
|-------|----------------|----------------------|-----------------|-----------------|----------------------------------------------------------------------------------------------------|-------------------------------------------------------------------------|
| View  | Reports Ne     | w Expense Report Vie | w Receipt Store | Approve Reports |                                                                                                    |                                                                         |
| Trip  | o to Bost      | on                   |                 |                 |                                                                                                    | Delete Report Submit Report                                             |
| ⊕ N   | lew Expense    | Import Details       | ✓ Receipts      |                 |                                                                                                    |                                                                         |
| Expe  | enses          |                      |                 | Copy View 🕶 ≪   | New Expense                                                                                                    | Receipt Store                                                           |
|       | Date 🔻         | Expense Type         | Amount          | Requested       |                                                                                                    |                                                                         |
| Addin | ng New Expense |                      |                 |                 | Expense Type                                                                                                    | P                                                                       |
|       | 05/12/2011     | Office Supplies      | \$500.0         | 0 \$500.00      | To create a new expense, click the appropriate expense type<br>field above. To edit an existing expense, click the expense o | e below or type the expense type in the<br>n the left side of the page. |

2. In the **Receipt Store** pane, you can view any previously emailed or uploaded receipts.

You can add additional receipts to the Receipt Store by clicking **Upload**, or emailing the receipt images to <u>myinbox@concursolutions.com</u>.

If you want to delete a specific receipt from the Receipt Store, you can click **Delete** for that receipt.

| My Concur Request Travel Expense In                        | voice Profile                                                                                                    |                                                                                                    |                                                                                  |
|------------------------------------------------------------|----------------------------------------------------------------------------------------------------|----------------------------------------------------------------------------------------------------|----------------------------------------------------------------------------------|
| View Reports New Expense Report View Receipt Store         | Approve Reports                                                                                                    |                                                                                                    |                                                                                  |
| Trip to Boston                                             |                                                                                                    | Delete                                                                                                    | Report Submit Report                                                             |
| New Expense Import Details      Receipts                   | Print / Email                                                                                                    |                                                                                                    |                                                                                  |
| Expenses Delete Copy View • «                              | New Expense                                                                                                    | Receipt Store                                                                                                    | Upload Instructions                                                              |
| Date - Expense Type Amount                                 | Evenence Turne                                                                                                    | Delete                                                                                                    | Delete                                                                           |
| Adding New Expense                                         | Expense type                                                                                                    | 2 Sector 1                                                                                                    |                                                                                  |
| 05/12/2011 Office Supplies<br>Staples, Seattle, W \$500.00 | To create a new expense, click the appropriate expense<br>type below or type the expense type in the field above. To | 2207 Fried Hold<br>Scottle 200, 20031<br>Project 200, 2007 5 - 52() 201                                                                                                    | Segler #2346<br>*794 kele %<br>Segler #26,900                                    |
| 05/12/2011 Entertainment-Otl<br>Dive Garden, Seat          | of the page.                                                                                                    | 50ap - 523 99<br>50ap - 5257 - 2 + 537 56<br>5ard - 5359 - 1 + 53536<br>6 r min - 53349                                                                                                    | # distance - 54-89<br>Supplem - 522395<br>Data - 522435<br>Electronica - 5222.25 |
|                                                            | Business Promotions Misc. Promotional Expense Trade Shows Communications                                             | interter 340.3<br>interter 340.3<br>interter 340.5<br>interter 340.5<br>interter 340.5<br>interter 340.5<br>interter 340.5<br>interter 340.3<br>interter 340.3 | Collection Scher<br>Market System<br>202201 - 420M<br>OfficeSupplies.pn          |
|                                                            | Cellular Phone                                                                                                    |                                                                                                    |                                                                                  |
|                                                            | Local Phone                                                                                                    |                                                                                                    |                                                                                  |
|                                                            | Long Distance                                                                                                    |                                                                                                    |                                                                                  |
|                                                            | Online Fees                                                                                                    |                                                                                                    |                                                                                  |
|                                                            | Pager                                                                                                    |                                                                                                    |                                                                                  |
|                                                            | Company Car Expense                                                                                                  |                                                                                                    |                                                                                  |
|                                                            | Company Car Maintenance                                                                                              |                                                                                                    |                                                                                  |
| TOTAL AMOUNT TOTAL REQUESTED                               | Company Car Oil 🗸                                                                                                    |                                                                                                    |                                                                                  |
| \$680.00 \$680.00                                          |                                                                                                    |                                                                                                    |                                                                                  |

- 3. Click on a receipt image to view details of the receipt.
- 4. Expense entries that require a receipt will display the **Receipt Image Required** icon.

You can rotate an opened image for easier viewing. Click **Save** to save the changes.

## Section 2: Drag and Drop Receipts from the Receipt Store (continued)

### How to...

- 5. To attach a receipt to an expense entry, click the receipt in the **Receipt store**, and then drag and drop onto the appropriate expense entry.
- 6. To view the attached receipt, mouse over the **Receipt Received** icon.

### **Additional Information**

When you attach the receipt to the expense, the icon changes to the **Receipt Received** icon.

Ø

Click **Detach From Entry** to remove this receipt from the expense.

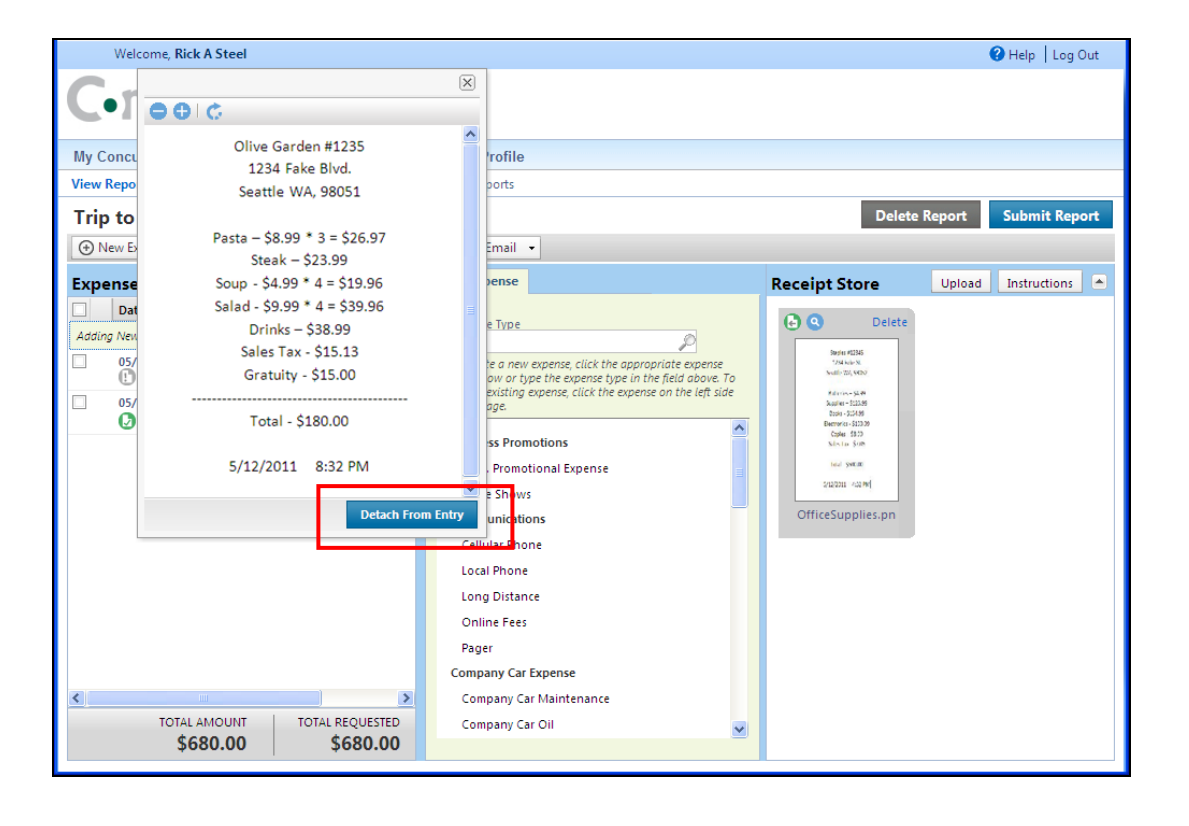

## **Section 3: Upload Receipt Images**

Using the Receipt Store, you can add receipts to line item expenses. Please note that you still have the ability to use the **Receipts** button to add report level receipts.

| How to                                                                                                    | Additional Information                       |
|----------------------------------------------------------------------------------------------------|----------------------------------------------|
| 1. Click an expense item to open it.                                                                                                    |                                              |
| Welcome, Rick A Steel                                                                                                    | Help Log Out                                 |
| C•ncur                                                                                                    |                                              |
| My Concur Request Travel Expense Invoice Profile                                                                                                    |                                              |
| View Reports New Expense Report View Receipt Store Approve Reports                                                                                                    |                                              |
| Trip to Boston                                                                                                    | Delete Report Submit Report                  |
| New Expense Import Details      Receipts      Print / Email                                                                                                    |                                              |
| Expenses Delete Copy View • «                                                                                                    | Expense Receipt Store                        |
| Date * Expense Type Amount Requested                                                                                                    | Expense Type Transaction Date                |
| Image: Weight of the second second | Office Supplies 05/12/2011                   |
| 05/12/2011 Entertainment-Oth \$180.00 \$180.00                                                                                                    | Business Purpose Enter Vendor Name Staples   |
|                                                                                                    | City Payment Type                            |
|                                                                                                    | Seattle, Washington Cash Y                   |
|                                                                                                    | 500.00 USD V Receipt                         |
|                                                                                                    | Comment  Personal Expense (do not reimburse) |
|                                                                                                    |                                              |
|                                                                                                    |                                              |
|                                                                                                    |                                              |
|                                                                                                    |                                              |
| TOTAL AMOUNT TOTAL REQUESTED \$680.00 \$680.00                                                                                                    | Save Itemize Allocate Attach Receipt C. ncel |

#### 2. Click Attach Receipt.

- 3. Click Browse.
- 4. Navigate to the location on your computer where you saved the receipt image file.
- 5. Select the file to upload, and then click **Open**.

The Receipt Upload and Attach dialog box opens.

You can upload images that are up to 5 MB in size and they can be PNG, JPG, TIFF or PDF files.

| Receipt Upload and Attach                                                                                                    |        |        | × |  |  |
|----------------------------------------------------------------------------------------------------|--------|--------|---|--|--|
| For best results, scan images in black & white with a resolution of 300 DPI or lower.<br>Click Browse and select a .png or .jpg or .pdf file for upload. 5 MB limit per file. |        |        |   |  |  |
| File Selected for uploading:                                                                                                    | Browse | Upload |   |  |  |
| OfficeSupplies.png                                                                                                    |        |        |   |  |  |
|                                                                                                    |        |        |   |  |  |
|                                                                                                    |        | Cancel |   |  |  |

## Section 3: Uploading Receipt Images (continued)

### How to...

- 6. Click **Upload**.
- 7. To view the attached receipt, click on the **Receipt Received** icon.

### **Additional Information**

Once uploaded, the receipt icon associated with the expense changes to the **Receipt Received** icon.

Ø

You can rotate an opened image for easier viewing. Click **Save** to save the changes.

Click **Detach From Entry** to remove this receipt from the expense.